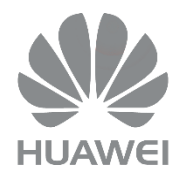

# DG8245W2

Passerelle Domestique

Guide d'utilisation

Version: V1\_Alsatis

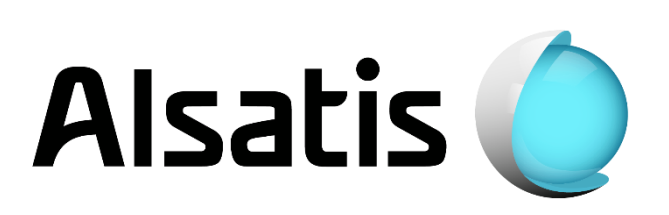

### Sommaire

| 1. Aperçu                                                                    | 3  |
|------------------------------------------------------------------------------|----|
| 1.1 Introduction du produit                                                  | 3  |
| 1.2 Liste des composants                                                     | 3  |
| 1.3 Fonctionnalités du produit                                               | 4  |
| 1.4 Interfaces et Boutons                                                    | 4  |
| 1.5 Indicateurs                                                              | 5  |
| 2. Préparation à la configuration                                            | 6  |
| 2.1 Branchements des équipements                                             | 6  |
| 2.2 Utilisation de la Box                                                    | 7  |
| 3. Home Page (Page d'accueil)                                                | 8  |
| 3.1Home Page                                                                 | 8  |
| 4. System Info (Information système)                                         | 9  |
| 4.1 Device Information (Informations de l'équipement)                        | 9  |
| 4.2 Wan Information (Informations Internet)                                  | 9  |
| 4.3 User Device Information (Information sur les périphériques utilisateurs) | 10 |
| 4.4 VoIP Information (Informations VoIP)                                     | 10 |
| 4.5 Eth Port Information (Informations sur les ports Ethernet)               | 10 |
| 4.6 WLAN Information (Informations Wi-Fi)                                    | 11 |
| 5. Advanced Configuration (Configuration avancée)                            | 12 |
| 5.1 LAN Configuration (Configuration du réseau local)                        | 12 |
| 5.2 Security Configuration (Configuration de la sécurité)                    | 13 |
| 5.3 Forward Rules (Règles de redirection)                                    | 15 |
| 5.4 Application                                                              | 16 |
| 5.5 WLAN Configuration (Configuration Wi-Fi)                                 | 18 |
| 5.6 System Management (Gestion du système)                                   | 21 |
| 5.7 Maintenance Diagnosis (Diagnostic de maintenance)                        | 21 |
| 6. Glossaire                                                                 |    |

### 1.1 Introduction du produit

La Box Huawei DG8245W2 est un équipement d'accès permettant d'interconnecter vos équipements présents chez vous au réseau Internet.

### 1.2 Liste des composants

Veillez à vérifier que les composants suivants ont bien été livrés avec votre Box.

| Nom du composant        | Quantité | Image |
|-------------------------|----------|-------|
| Box DG8245W2            | 1        |       |
| Alimentation électrique | 1        |       |
| Câble réseau RJ45       | 2        |       |
| Câble téléphone RJ11    | 1        |       |

#### 1.3 Fonctionnalités du produit

Voici les fonctionnalités de votre Box :

- Un port RJ45 Gigabit pour l'arrivée Internet (WAN)
- 4 ports RJ45 Gigabit pour connecter vos équipements
- 2 ports RJ11 pour connecter un téléphone
- Un port USB 3.0
- Le support de la norme Wi-Fi 802.11b/g/n/ac
- Le support NAT/PAT (Network Port Address Translation)
- Le support de redirections de ports et DMZ
- Le support du protocole UPnP IGD

### 1.4 Interface et Boutons

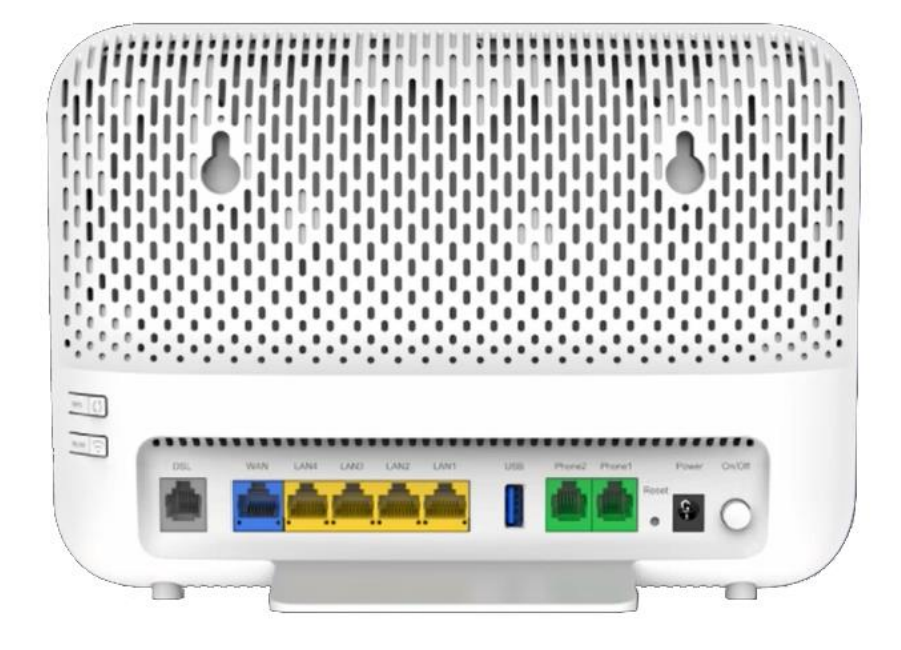

Le tableau suivant décrit les boutons de la Box :

| Boutons et prises | Description                                                             |
|-------------------|-------------------------------------------------------------------------|
| On/Off            | Bouton d'alimentation                                                   |
| Power             | Prise d'alimentation électrique                                         |
| Reset             | Bouton de réinitialisation de la Box                                    |
| Phone1-Phone2     | Prise téléphonique pour connecter un téléphone par le câble réseau RJ11 |
| USB               | Port USB hôte pour connecter un équipement de stockage                  |
| LAN1-LAN4         | Prise réseau pour connecter des équipements par le câble réseau RJ45    |
| WAN               | Prise réseau pour connecter à l'arrivée Internet (WAN)                  |
| WPS               | Connexion Wi-Fi des appareils compatibles WPS                           |
| WLAN              | Bouton d'activation/désactivation du Wi-Fi                              |

### 1.5 Indicateurs

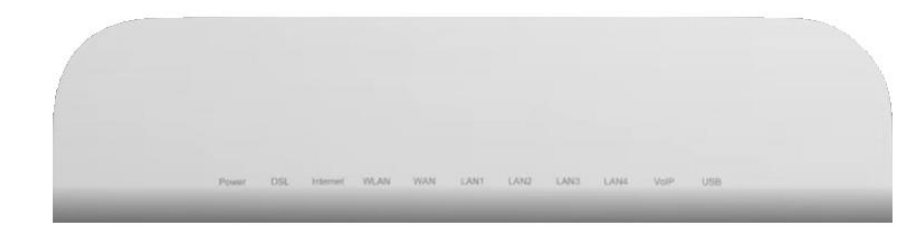

Le tableau suivant décrit les voyants de la Box :

| Diode       | Statut            | Description                                                    |  |  |  |  |
|-------------|-------------------|----------------------------------------------------------------|--|--|--|--|
|             | Allumé (vert)     | La Box est allumée                                             |  |  |  |  |
| Power       | Eteint            | La Box est éteinte                                             |  |  |  |  |
| DSL         | Eteint            | Cette diode sera toujours éteinte                              |  |  |  |  |
|             | Allumé (vert)     | La Box est connectée à internet                                |  |  |  |  |
| Internet    | Clignotant (vert) | La Box se connecte à internet                                  |  |  |  |  |
|             | Eteint            | La Box n'est pas connectée à internet                          |  |  |  |  |
|             | Allumé (vert)     | Le réseau Wi-Fi est établi, aucun trafic                       |  |  |  |  |
| WLAN        | Clignotant (vert) | Il y a du trafic sur le réseau Wi-Fi                           |  |  |  |  |
|             | Eteint            | Le réseau Wi-Fi n'est pas actif                                |  |  |  |  |
|             | Allumé (vert)     | La synchronisation Ethernet est établie                        |  |  |  |  |
| WAN         | Clignotant (vert) | Il y a du trafic sur le port Ethernet WAN                      |  |  |  |  |
|             | Eteint            | La synchronisation Ethernet n'est pas établie                  |  |  |  |  |
|             | Allumé (vert)     | La synchronisation Ethernet est établie                        |  |  |  |  |
| LAN 1/2/3/4 | Clignotant (vert) | Il y a du trafic sur le port Ethernet                          |  |  |  |  |
|             | Eteint            | La synchronisation Ethernet n'est pas établie                  |  |  |  |  |
|             | Allumé (vert)     | La téléphonie est fonctionnelle, il n'y a pas de communication |  |  |  |  |
| VoIP        | Clignotant (vert) | Un appel est émis ou reçu ou le téléphone est décroché         |  |  |  |  |
|             | Eteint            | La VoIP n'est pas configurée sur la Box                        |  |  |  |  |
|             | Allumé (vert)     | Le stockage USB est connecté et accessible en FTP              |  |  |  |  |
| USB         | Clignotant (vert) | La connexion avec le stockage USB s'effectue.                  |  |  |  |  |
|             | Eteint            | Pas de stockage branché en USB à la Box                        |  |  |  |  |

## 2-Préparation à la configuration

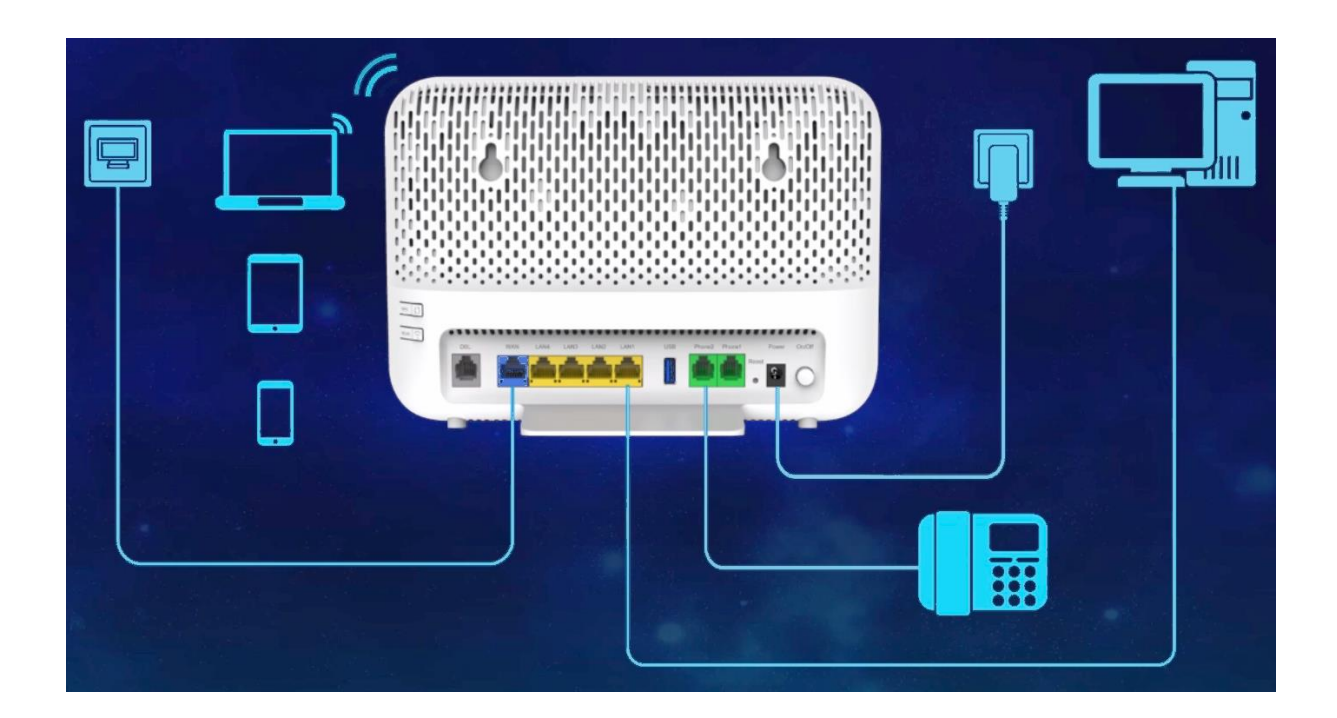

#### 2.1 Branchements des équipements

- Connectez le câble Ethernet **bleu/noir** arrivant du boitier d'alimentation de votre antenne (POE/injecteur) à la prise **WAN** de la **Box**.
- Connectez le câble Ethernet jaune sur un des ports LAN de la Box, reliez-le ensuite à votre ordinateur. Répétez l'action si vous disposez de plusieurs équipements à connecter via un câble.
- Branchez électriquement la Box en utilisant le bloc d'alimentation fourni.
- Si vous avez souscrit à une option téléphonique; à son activation, connectez votre téléphone à la prise **Phone1** en utilisant le câble téléphone gris (RJ11).

#### 2.2 Utilisation de la Box

Suivez cette procédure afin d'accéder à l'interface Web de votre Box :

- 1. Ouvrez votre navigateur Internet (ex : Internet Explorer, Mozilla Firefox, Google Chrome,...).
- 2. Tapez http://192.168.1.1 et validez en pressant la touche « Entrée ».
- 3. La page de connexion s'affiche (voir image ci-dessous) :

| DG8245W2-10                    |                        |
|--------------------------------|------------------------|
| Welcome to Huawei web page for | network configuration. |
|                                |                        |
| User Name : user               |                        |
| Password :                     |                        |
| Log In                         |                        |
|                                |                        |
|                                |                        |
|                                |                        |

- 4. Dans la case « User Name » tapez « **user** » et dans la case « Password » tapez « **HuaweiUser** ». Cliquez sur « **Log In »** pour vous connecter et accéder à la page d'accueil.
- 5. Lors de la première connexion, vous serez invité à modifier certains paramètres (nom et sécurité du réseau Wi-Fi, mot de passe d'accès à l'interface,...), nous vous conseillons de cliquer sur « skip » sur les trois premières pages, puis sur « Return to home page » à la quatrième.

| ₩ DG8245W2-10             |                        |                                                   |                          |  |
|---------------------------|------------------------|---------------------------------------------------|--------------------------|--|
| Welcome to Huawei         | Home Gateway for c     | onnecting you to you                              | ur family and friends.   |  |
| Internet<br>configuration | Wi-Fi<br>configuration | Account<br>management                             | Configuration completion |  |
|                           | <b></b>                |                                                   |                          |  |
| You                       | Current network        | connection mode:<br>and start using the Home Gate | way.                     |  |
|                           | Previous               | Return to Home Page                               |                          |  |

#### 3.1 Home Page

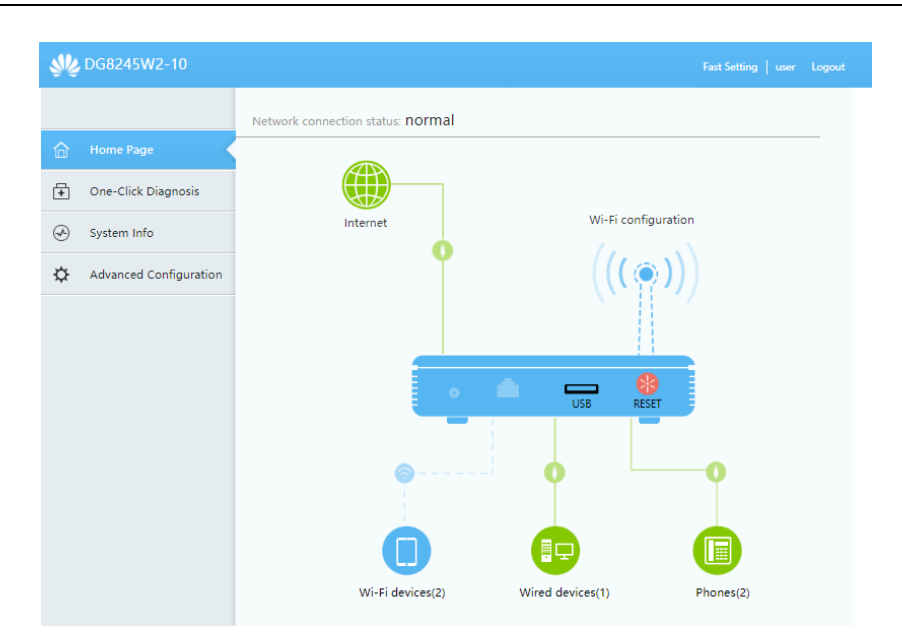

La page d'accueil concentre plusieurs informations sur l'état de la Box. Il est possible de questionner les services en cliquant sur l'icône correspondante :

- L'icône montre l'état de la connexion Internet (adresse IP, vitesse câble Ethernet,...).
  - L'icône montre l'état du réseau Wi-Fi (activation, nom, clé de sécurité,...).
- L'icône montre la liste des équipements connectés au réseau Wi-Fi (nom de l'équipement, adresse MAC,...).
- L'icône montre la liste des équipements connectés au réseau filaire (nom de l'équipement, adresse MAC,...).
- L'icône montre l'état du service téléphonique (numéro de téléphone, port associé, état d'appel,...).
- L'icône USB montre l'état du port USB et les informations sur l'équipement connecté (clé USB, disque dur,...).

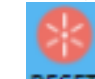

• L'icône **RESET** permet de changer le mot de passe de connexion à l'interface et de redémarrer électriquement la Box.

#### 4.1 Device Information (Informations de l'équipement)

Le menu **Device Information** affiche les informations basiques de la Box (nom de l'équipement, numéro de série, adresse MAC, utilisation de la mémoire et du processeur,...)

| Device Information                                   |                                                                                                    |  |  |  |  |  |
|------------------------------------------------------|----------------------------------------------------------------------------------------------------|--|--|--|--|--|
| On this page, you can view basic device information. |                                                                                                    |  |  |  |  |  |
| Basic Information                                    |                                                                                                    |  |  |  |  |  |
| Device Type:                                         | DG8245W2                                                                                                    |  |  |  |  |  |
| Description:                                         | EchoLife DG8245W2 Home Gateway                                                                                                    |  |  |  |  |  |
| SN:                                                  | NOT THE OWNER OF THE OWNER OF THE OWNER OF THE OWNER OF THE OWNER OF THE OWNER OF THE OWNER OF THE OWNER OF THE OWNER OF THE OWNER OF THE OWNER OF THE OWNER OF THE OWNER OF THE OWNER OF THE OWNER OF THE OWNER OF THE OWNER OF THE OWNER OWNER OF THE OWNER OWNER OWNER OWNER OWNER OWNER OWNER OWNER OWNER OWNER OWNER OWNER OWNER OWNER OWNER OWNER OWNER OWNER OWNER OWNER OWNER OWNER OWNER OWNER OWNER OWNER OWNER OWNER OWNER OWNER OWNER OWNER OWNER OWNER OWNER OWNER |  |  |  |  |  |
| Hardware Version:                                    |                                                                                                    |  |  |  |  |  |
| Software Version:                                    | V1R0                                                                                                    |  |  |  |  |  |
| MAC:                                                 | Note that the                                                                                                    |  |  |  |  |  |
| CPU Usage:                                           | 1%                                                                                                    |  |  |  |  |  |
| Memory Usage:                                        | 52%                                                                                                    |  |  |  |  |  |
| Device Runtime:                                      | 0 day 0 hour 46 minutes 53 seconds                                                                                                    |  |  |  |  |  |
| Custom Info:                                         | COMMON2WIFI                                                                                                    |  |  |  |  |  |
| System Time:                                         | 1981-01-01 00:46:41+00:00                                                                                                    |  |  |  |  |  |

### 4.2 WAN Information (Informations Internet)

Le menu **WAN Information** affiche les informations sur l'état de la connexion Internet (statut, adresse IP, statistiques,...).

| On this page, you can query the connection and line s                                                                                                    | tatus of ti                 | ne WAN po                      | ort.                           |                      |                               |                   |                                      |                      |
|----------------------------------------------------------------------------------------------------|-----------------------------|--------------------------------|--------------------------------|----------------------|-------------------------------|-------------------|--------------------------------------|----------------------|
| Pv4 Information(Click the form for de                                                                                                    | tails)                      |                                |                                |                      |                               |                   |                                      |                      |
| WAN Name                                                                                                    | St                          | tatus                          | IP A                           | ddress               | VLAN/I                        | Priority          | Conn                                 | ect                  |
| 1_TR069_VOIP_INTERNET_R_ADSL_8/35                                                                                                    | Disco                       | nnected                        |                                |                      | -/                            | /-                | Alway                                | sOn                  |
| 2_TR069_VOIP_INTERNET_R_VDSL_VID_835                                                                                                    | 5 Disco                     | nnected                        |                                |                      | 835                           | 5/0               | Alway                                | sOn                  |
| 3_TR069_VOIP_INTERNET_R_GE_VID_                                                                                                    | Disco                       | nnected                        |                                |                      | -/                            | /-                | Alway                                | sOn                  |
|                                                                                                    |                             |                                |                                |                      |                               |                   |                                      |                      |
| 4_TR069_INTERNET_R_GE_VID_                                                                                                    | Con                         | nected                         | 10.18                          | 88.10.66             | -/                            | /-                | Alway                                | sOr                  |
| 4_TR069_INTERNET_R_GE_VID_                                                                                                    | Con                         | nected<br>R                    | 10.18<br>X                     | 38.10.66             | -/                            | /-                | Alway<br>TX                          | sOn                  |
| 4_TR069_INTERNET_R_GE_VID_<br>WAN Statistics<br>WAN Name                                                                                                    | Con                         | nected<br>R<br>Packets         | 10.18<br>X<br>Errors           | 38.10.66<br>Discarde | -/<br>ed Bytes                | Packets           | Alway<br>TX<br>Errors                | sOn                  |
| 4_TR069_INTERNET_R_GE_VID_<br>WAN Statistics<br>WAN Name<br>L_TR069_VOIP_INTERNET_R_ADSL_8/35                                                                          | Con<br>Bytes<br>0           | nected<br>R<br>Packets<br>0    | 10.18<br>X<br>Errors           | 0                    | -/<br>ed Bytes<br>0           | /-<br>Packets     | Alway<br>TX<br>Errors                | sOn<br>Dis           |
| 4_TR069_INTERNET_R_GE_VID_<br>WAN Statistics<br>WAN Name<br>L_TR069_VOIP_INTERNET_R_ADSL_8/35<br>2_TR069_VOIP_INTERNET_R_VDSL_VID_835                                  | Con<br>Bytes<br>0           | R<br>R<br>Packets<br>0         | 10.18<br>X<br>Errors<br>0      | 0<br>0               | -/<br>ed Bytes<br>0<br>0      | Packets<br>0      | Alway<br>TX<br>Errors<br>0<br>0      | sOn<br>Dis<br>0      |
| 4_TR069_INTERNET_R_GE_VID_<br>VAN Statistics<br>WAN Name<br>TR069_VOIP_INTERNET_R_ADSL_8/35<br>2_TR069_VOIP_INTERNET_R_VDSL_VID_835<br>8_TR069_VOIP_INTERNET_R_GE_VID_ | Con<br>Bytes<br>0<br>125934 | R<br>Packets<br>0<br>0<br>1329 | 10.18<br>X<br>Errors<br>0<br>0 | Discarde<br>0<br>0   | -)<br>ed Bytes<br>0<br>0<br>0 | Packets<br>0<br>0 | Alway<br>TX<br>Errors<br>0<br>0<br>0 | sOn<br>Dis<br>0<br>0 |

# 4.3 User Device Information (Informations sur les périphériques utilisateurs)

Le menu **User Device Information** affiche les informations sur les équipements connectés à la Box (nom de l'équipement, adresse IP, adresse MAC, réseau utilisé,...).

#### User Device Information

| On<br>MA | On this page, you can query the basic information about the user device, including the host name, device type, IP address, MAC address, device status, interface, online duration, and lease time. |               |                |               |             |                  |           |                   |               |
|----------|----------------------------------------------------------------------------------------------------|---------------|----------------|---------------|-------------|------------------|-----------|-------------------|---------------|
|          | Host<br>Name                                                                                                    | User<br>Alias | Device<br>Type | IP Address    | MAC Address | Device<br>Status | Interface | Online Duration   | Lease<br>Time |
|          |                                                                                                    |               |                | 192.168.1.100 |             | Online           | LAN2      | 0 hour 46 minutes |               |
| ٦        | Details Delete Share Access                                                                                                    |               |                |               |             |                  |           |                   |               |
|          | IP Filter MAC Filter Port Mapping Reserve IP                                                                                                    |               |                |               |             |                  |           |                   |               |

### 4.4 VoIP Information (Informations VoIP)

Le menu VolP Information affiche les informations de la ligne téléphonique (si souscrite).

#### VoIP Information

| On t | On this page, you can query status mormation of voice users and reset the voice function. |                             |                         |             |             |                                                |            |  |  |
|------|-------------------------------------------------------------------------------------------|-----------------------------|-------------------------|-------------|-------------|------------------------------------------------|------------|--|--|
| No.  | URI                                                                                       | User Name<br>(Phone Number) | Associated<br>POTS Port | User Status | Call Status | Registry Error                                 | Error Code |  |  |
| 1    |                                                                                           |                             | 1                       | Disabled    | Idle        | The WAN has n<br>ot obtained an I<br>P address |            |  |  |
| 2    |                                                                                           |                             | 2                       | Disabled    | Idle        | The WAN has n<br>ot obtained an I<br>P address |            |  |  |
|      |                                                                                           | Restart VoIP                |                         |             |             |                                                |            |  |  |

### 4.5 Eth Port Information (Informations sur les ports Ethernet)

Le menu **Eth Port Information** affiche les informations sur les différents ports Ethernet de la Box (état, vitesse, statistiques,...).

#### Eth Port Information On this page, you can query the user-side Ethernet port information Ethernet Port Status Status Receive (RX) Transmit (TX) Port Mode Speed Link Bytes Packets Bytes Packets 1500 0 113991 Down 0 1000 Mbit/s 1664560 11487 18156096 18565 Full-duplex Up 0 113991 1500 Down 0 0 0 113991 1500 Down WAN Full-duplex 1000 Mbit/s Up 128753 1366 0 0

#### 4.6 WLAN Information (Informations Wi-Fi)

Le menu **WLAN Information** affiche les informations sur les réseaux Wi-Fi de la Box (état, canal utilisé, statistiques,...).

#### WLAN Information

| On this page, you can query the WLAN information, WLAN packet statistics, and SSID information. |  |
|-------------------------------------------------------------------------------------------------|--|
|                                                                                                 |  |

One-Click Diagnosis

9 2.4 GHz wireless network information

WLAN Info

 WLAN Status:
 Enabled

 WLAN Channel:
 4

#### WLAN Packet Statistics

| SSID  | CCID Name | Receive (RX) |         |       |           | Transmit (TX) |         |       |           |
|-------|-----------|--------------|---------|-------|-----------|---------------|---------|-------|-----------|
| Index | SSID Name | Bytes        | Packets | Error | Discarded | Bytes         | Packets | Error | Discarded |
| 1     | SSID1     | 3768         | 24      | 0     | 0         | 7580          | 45      | 0     | 2434      |

#### SSID Information

| SSID Index | SSID Name | Security Configuration | Authentication Mode   | Encryption Mode |
|------------|-----------|------------------------|-----------------------|-----------------|
| 1          | SSID1     | Configured             | WPA/WPA2 PreSharedKey | TKIP&AES        |

#### STA Information

| Query          |              |                            |                             |                               |                             |                |                                   |                            |
|----------------|--------------|----------------------------|-----------------------------|-------------------------------|-----------------------------|----------------|-----------------------------------|----------------------------|
| MAC<br>Address | SSID<br>Name | Connection<br>Duration (s) | Sending<br>Rate<br>(Mbit/s) | Receiving<br>Rate<br>(Mbit/s) | Signal<br>Strength<br>(dBm) | Noise<br>(dBm) | Signal-to-<br>Noise Ratio<br>(dB) | Signal<br>Quality<br>(dBm) |

#### Neighboring AP Information

Query Note: querying the neighboring AP information may disconnect all STA connections.

| SSID | MAC     | Network |         | Signal   | Noise   | DTIM     | Beacon | Authentication | Working | Max.     |
|------|---------|---------|---------|----------|---------|----------|--------|----------------|---------|----------|
| Namo | Addross | Type    | Channel | Strength | (dDm)   | Intorval | Period | Mode           | Mode    | Rate     |
| Name | Address | Type    |         | (dBm)    | (ubiii) | Interval | (ms)   | woue           | moue    | (Mbit/s) |

### 5.1 LAN Configuration (Configuration du réseau local)

Le menu LAN Configuration permet de configurer le réseau local, voici le détail de chaque sous menus :

Le premier sous menu LAN Host Configuration (Configuration de l'hôte du réseau local) propose la modification de l'adresse IP et du masque de sous réseau primaires de la Box (par défaut 192.168.1.1 et 255.255.255.0). Il est aussi possible d'ajouter un réseau secondaire. Pour toute modification, il sera nécessaire de changer les paramètres du serveur DHCP (voir point suivant).

| LAN Host Configura                                                                                                | tion                                                                                                    |
|----------------------------------------------------------------------------------------------------|----------------------------------------------------------------------------------------------------|
| On this page, you can configure the<br>that the primary address pool on the<br>server does not function properly. | LAN management IP address. After changing the LAN management IP address, ensure<br>a DHCP server is in the same subnet as the new LAN IP address. Otherwise, the DHCP |
| Primary Address                                                                                                   |                                                                                                    |
| Primary IP Address:                                                                                               | 192.168.1.1 *                                                                                                    |
| Primary Address Subnet<br>Mask:                                                                                   | 255.255.255.0 *                                                                                                    |
| Secondary Address                                                                                                 |                                                                                                    |
| Enable secondary address:                                                                                         | ۲                                                                                                    |
| IP Address:                                                                                                    | 192.168.2.1 *                                                                                                    |
| Subnet Mask:                                                                                                    | 255.255.255.0 *                                                                                                    |
|                                                                                                    | Apply Cancel                                                                                                    |

 Le second sous menu DHCP Server Configuration (Configuration du serveur DHCP) propose la modification du serveur de distribution d'adresses IP du réseau local. Il est possible de désactiver le serveur (dans ce cas un fonctionnement par adresse IP statique est nécessaire sur les équipements connectés à la Box), de changer les pools d'adresses IP (première et dernière adresse distribuées), le temps de bail (Lease Time) et de définir un serveur DNS manuellement.

| DHCP Server Con                    | figuration                                                                                                    |                                                      |
|------------------------------------|----------------------------------------------------------------------------------------------------|------------------------------------------------------|
| On this page, you can configu      | re DHCP server paramete                                                                                                    | ers for the LAN-side device to obtain IP addresses.  |
| Primary Address Pool               |                                                                                                    |                                                      |
| Enable Primary DHCP<br>Server:     | <ul> <li>Image: A start of the start of the start of</li></ul> |                                                      |
| Enable DHCP Relay:                 | s.                                                                                                    |                                                      |
| Enable Option125:                  |                                                                                                    |                                                      |
| LAN Host IP Address:               | 192.168.1.1                                                                                                    |                                                      |
| Subnet Mask:                       | 255.255.255.0                                                                                                    |                                                      |
| Start IP Address:                  | 192.168.1.2<br>the LAN host.)                                                                                                    | *(It must be in the same subnet as the IP address of |
| End IP Address:                    | 192.168.1.254                                                                                                    | ×                                                    |
| Lease Time:                        | 1 day(s) 🔻                                                                                                    | ]                                                    |
| Primary DNS Server:                |                                                                                                    | ]                                                    |
| Secondary DNS Server:              |                                                                                                    | ]                                                    |
| Conditional Address F              | Pool                                                                                                    |                                                      |
| Enable DHCP<br>conditional server: |                                                                                                    |                                                      |
|                                    | Apply                                                                                                    | Cancel                                               |

### 5.2 Security Configuration (Configuration de la sécurité)

Le menu **Security Configuration** (Configuration de la sécurité) permet de mettre en place des sécurités précises et avancées empêchant à certains équipements l'accès à certains services, voici le détail de chaque sous menus :

• Le premier sous menu **IPv4 Address Filtering** (Filtrage par adresse IPv4) propose la mise en place d'une liste noire ou blanche d'équipement autorisé ou interdit d'accès au réseau local à partir d'Internet.

| figure WAN-                             | to-LAN filter to                    | prohibit some IP addresses in th | e WAN from accessing the LAN.    |
|-----------------------------------------|-------------------------------------|----------------------------------|----------------------------------|
| ☑ (Device<br>s enabled.)<br>Blacklist ▼ | forwarding<br>)                     | performance will deteriora       | ate if the IP filtering function |
|                                         |                                     |                                  |                                  |
| Protocol                                | Direction                           | LAN-side IP Address              | WAN-side IP Address              |
|                                         |                                     |                                  |                                  |
| All<br>Bidirection                      | ▼<br>al ▼                           |                                  |                                  |
|                                         |                                     | Select V                         |                                  |
|                                         |                                     | Select                           | ]                                |
|                                         | C (Device<br>e nabled,<br>3lacklist |                                  |                                  |

• Le second sous menu **MAC Address Filtering** (Filtrage par adresse MAC) propose la mise en place d'une liste noire ou blanche d'équipement autorisé ou interdit d'accès à Internet à partir du réseau local.

| MAC Addre                        | ss Filtering                                                              |
|----------------------------------|---------------------------------------------------------------------------|
| On this page, you ca             | in configure MAC filter to prohibit some PCs from accessing the Internet. |
| Enable MAC Filte<br>Filter Mode: | er:<br>■ Blacklist ▼                                                      |
| New Dele                         | ete                                                                       |
|                                  | Source MAC Address                                                        |
|                                  |                                                                           |
| Source MAC<br>Address:           | *(AA:BB:CC:DD:EE:FF)                                                      |
|                                  | Apply Cancel                                                              |

• Le troisième sous menu **Wi-Fi MAC Address Filtering** (Filtrage par adresse MAC sur le réseau Wi-Fi) propose la mise en place d'une liste noire ou blanche d'équipement autorisé ou interdit d'accès à Internet à partir du réseau Wi-Fi.

| Wi-Fi M               | Wi-Fi MAC Address Filtering           |                                           |  |  |  |
|-----------------------|---------------------------------------|-------------------------------------------|--|--|--|
| On this page,         | you can configure MAC filter to prohi | bit some PCs from accessing the Internet. |  |  |  |
| Enable WL/            | AN MAC Filter:                        |                                           |  |  |  |
| Filter Mode           | Blacklist                             |                                           |  |  |  |
| New                   | Delete                                |                                           |  |  |  |
|                       | SSID Index                            | Source MAC Address                        |  |  |  |
|                       |                                       |                                           |  |  |  |
|                       |                                       |                                           |  |  |  |
| SSID Index            | SSID1 V                               |                                           |  |  |  |
| Source MA<br>Address: | C                                     | (AA:BB:CC:DD:EE:FF)                       |  |  |  |
|                       | Apply                                 | Cancel                                    |  |  |  |

• Le dernier sous menu **Parental Control** (Contrôle parental) propose la mise en place de règles afin d'autoriser ou d'interdire des utilisateurs à accéder à certains sites durant des plages horaires définies.

Un guide pour la mise en place du contrôle parental est disponible sur l'espace client de notre site Internet (<u>www.alsatis.com</u>).

| Parental Control                                                                                                    |                             |               |             |  |  |  |
|----------------------------------------------------------------------------------------------------|-----------------------------|---------------|-------------|--|--|--|
| On this page, you can set Internet access restrictions to allow your kids to use the Internet safely without direct supervision. Parental control allows you to set the times when your kids can use the Internet and which websites they can access. |                             |               |             |  |  |  |
| Overview   T                                                                                                    | he template   Statistics    |               | <u>Help</u> |  |  |  |
| Apply on a                                                                                                    | all devices 💿 Apply on spec | ified devices |             |  |  |  |
| New                                                                                                    | Delete                      |               |             |  |  |  |
| Device Description Binding Templates                                                                                                    |                             |               |             |  |  |  |
|                                                                                                    |                             |               |             |  |  |  |
|                                                                                                    |                             |               |             |  |  |  |

#### 5.3 Forward Rules (Règles de redirection)

Le menu **Forward Rules** (règles de redirection) propose de mettre en place des règles d'accès à distance vers les équipements du réseau local, voici le détail de chaque sous menus :

 Le premier sous menu DMZ Function (fonction DMZ) propose de rediriger l'ensemble des ports Internet vers un équipement du réseau local, cette fonctionnalité est réservée aux utilisateurs avancés.

| On this page, you can configure DMZ parameters. The DMZ device restricts unreliable external connections from linking up to the device. It is a buffer between a secure system and an insecure system. If the WAN port is not listed in the port mapping table, the application requests from the WAN connection are forwarded to the DMZ device. |        |            |                         |              |  |  |  |
|----------------------------------------------------------------------------------------------------|--------|------------|-------------------------|--------------|--|--|--|
| New                                                                                                    | Delete |            |                         |              |  |  |  |
|                                                                                                    | WAN    | Name       | Enable DMZ              | Host Address |  |  |  |
|                                                                                                    |        |            |                         |              |  |  |  |
| Enable DI                                                                                                    | M7·    |            |                         |              |  |  |  |
| WAN Nar                                                                                                    | me:    | 1_TR069_VO | IP_INTERNET_R_ADSL_8/ ▼ |              |  |  |  |
| Host Address:                                                                                                    |        |            |                         |              |  |  |  |
|                                                                                                    |        | Apply      | Cancel                  |              |  |  |  |

• Le second sous menu **IPv4 Port Mapping** (Mappage de port IPv4) propose de mettre en place des redirections de ports.

Un guide pour la mise en place de redirections de ports est disponible sur l'espace client de notre site Internet (<u>www.alsatis.com</u>).

| <br>- |       |       |
|-------|-------|-------|
| Dort  | N/lan | ning  |
| FUIL  | IVIAD | pilig |
|       |       |       |

| On this page, you can configure port mapping parameters to set up virtual servers on the LAN network and allow these servers to be accessed from the Internet. Note: The well-known ports for voice services cannot be in the range of the mapping ports. |                                                                               |                                                                  |                      |              |           |  |
|----------------------------------------------------------------------------------------------------|-------------------------------------------------------------------------------|------------------------------------------------------------------|----------------------|--------------|-----------|--|
| New                                                                                                    | Delete                                                                        |                                                                  |                      |              |           |  |
|                                                                                                    | Mapping Name                                                                  | e WAN Name                                                       | Internal Host        | External Hos | st Enable |  |
|                                                                                                    |                                                                               |                                                                  |                      |              |           |  |
| Type:<br>Applica<br>Enable<br>Mappir<br>WAN N<br>Interna<br>Externa<br>Addres                                                                                                    | ition:<br>Port Mapping:<br>ng Name:<br>lame:<br>l Host:<br>il Source IP<br>s: | User-defined      Ap     Select      T      TR069_VOIP_IN      * | pplication<br>Select |              |           |  |
| Add                                                                                                    |                                                                               |                                                                  |                      | Apply        | Cancel    |  |

• Le dernier sous menu **Port Trigger Configuration** (Configuration du déclencheur de port) propose d'activer le transfert de port dynamique lorsqu'un équipement du réseau local en fait la demande.

#### Port Trigger Configuration

On this page, you can configure the range of the ports that are used by LAN-side applications to access the Internet. You can also enable the port automatically. Note: The well-known ports for voice services cannot be in the range of open ports.

|                      | WAN Name     | Enable Port<br>Trigger | Trigger Port    | Open Port    | Trigger<br>Protocol | Open<br>Protocol |  |
|----------------------|--------------|------------------------|-----------------|--------------|---------------------|------------------|--|
|                      |              |                        |                 |              |                     |                  |  |
|                      |              |                        |                 |              |                     |                  |  |
| Enable               | Port Trigger |                        |                 |              |                     |                  |  |
| WAN I                | Name:        | 1_TR06                 | 9_VOIP_INTERNET | _R_ADSL_8/ V |                     |                  |  |
| Trigge               | r Protocol:  | TCP                    |                 | ٣            |                     |                  |  |
| Open Protocol: TCP • |              |                        |                 |              |                     |                  |  |
| Start T              | rigger Port: |                        |                 | *            |                     |                  |  |
| End Trigger Port: *  |              |                        |                 |              |                     |                  |  |
| Start Open Port: *   |              |                        |                 |              |                     |                  |  |
| End Open Port: *     |              |                        |                 |              |                     |                  |  |
|                      |              |                        |                 |              |                     |                  |  |
|                      |              | A                      | .pply           | Cancel       |                     |                  |  |

### 5.4 Application

Le menu Application propose plusieurs services, voici le détail des sous menus :

# Un guide pour la mise en place du partage de fichiers est disponible sur l'espace client de notre site Internet (<u>www.alsatis.com</u>).

• Le premier sous menu **USB Application** propose la mise en place d'un serveur de fichier FTP afin de partager les documents présents sur une clé USB ou un disque dur connecté à la Box.

| FTP Configuration                                                                                                    |                 |          |         |      |         |  |  |  |  |  |
|----------------------------------------------------------------------------------------------------|-----------------|----------|---------|------|---------|--|--|--|--|--|
| On this page, you can configure the FTP client for file downloading from to a storage device of the home galeway, and<br>configure the FTP server for resource sharing.<br>When configuring the FTP server, enable the LAN-side or WAN-side FTP function and select character code in UTF-8<br>format.<br>Caution:<br>Do not remove and re-insert the USB storage device in use, because this may damage files in it. |                 |          |         |      |         |  |  |  |  |  |
| FTP Client Configuration                                                                                                    |                 |          |         |      |         |  |  |  |  |  |
| FTP URL:                                                                                                    | ftp://          |          |         |      |         |  |  |  |  |  |
| Port ID:                                                                                                    | 21              |          |         |      |         |  |  |  |  |  |
| User Name:                                                                                                    |                 |          |         |      |         |  |  |  |  |  |
| Password:                                                                                                    | Password:       |          |         |      |         |  |  |  |  |  |
| Path:                                                                                                    | * Browse        |          |         |      |         |  |  |  |  |  |
| U.S. Norse                                                                                                    | Download        | De et ID |         | Dath | Chathan |  |  |  |  |  |
| User Name                                                                                                    | Password        | Port ID  | FIP UKL | Path | Status  |  |  |  |  |  |
|                                                                                                    |                 |          |         |      |         |  |  |  |  |  |
| FTP Server Configur                                                                                                    | ation           |          |         |      |         |  |  |  |  |  |
| Enable FTP Server:                                                                                                    |                 |          |         |      |         |  |  |  |  |  |
| User Name:                                                                                                    |                 |          |         |      |         |  |  |  |  |  |
| Password:                                                                                                    | •••••           | •••••    |         |      |         |  |  |  |  |  |
| Port ID:                                                                                                    | 21              |          |         |      |         |  |  |  |  |  |
| USB Device:                                                                                                    | No USB Device 🔻 |          |         |      |         |  |  |  |  |  |
| Root Path:                                                                                                    |                 |          |         |      |         |  |  |  |  |  |
|                                                                                                    | Apply           | Cancel   |         |      |         |  |  |  |  |  |

• Le second sous menu **Home Sharing** (Partage local) propose la mise en place du partage d'imprimante et de stockage sur le réseau local à partir du port USB.

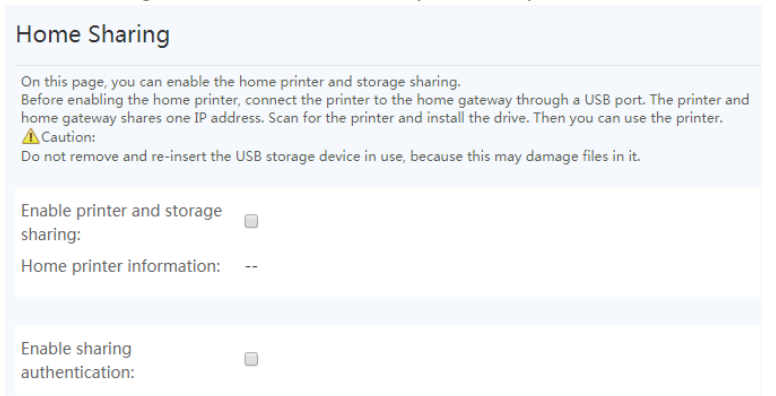

• Le troisième sous menu **Media Sharing** (Partage de médias) propose la mise en place du partage de fichiers multimédias (sur des équipements compatibles DLNA) à partir du port USB.

| In the media sharing servic<br>share video, audio, and pict<br>configure the sharing servic<br>Caution:<br>Do not remove and re-inse | e, you can share media information to devices that support DLNA. For example, you can<br>tures to PCs, mobile devices, and consumption appliances. On this page, you can<br>te switch and share directories.<br>rt the USB storage device in use, because this may damage files in it. |
|----------------------------------------------------------------------------------------------------|----------------------------------------------------------------------------------------------------|
| Fashle media sharingu                                                                                                    |                                                                                                    |
| Enable media sharing:                                                                                                    |                                                                                                    |

• La quatrième sous menu **DDNS Function** (Fonction DDNS) propose la mise en place d'un DNS Dynamique afin d'accéder à vos équipements à partir de l'extérieur et ce sans l'utilisation d'une adresse IP publique fixe.

| DDNS Function                                                                                                    |                  |                  |                     |            |  |  |  |  |
|----------------------------------------------------------------------------------------------------|------------------|------------------|---------------------|------------|--|--|--|--|
| To obtain the dynamic DNS service, you must apply for a domain name from the dynamic DNS service provider to obtain the configuration information, including the host, user name, and password. |                  |                  |                     |            |  |  |  |  |
| New Delete                                                                                                    |                  |                  |                     |            |  |  |  |  |
| WAN Name                                                                                                    | Status           | Service Provider | Domain N            | ame        |  |  |  |  |
|                                                                                                    |                  |                  |                     |            |  |  |  |  |
| DDNS Service Inform                                                                                                    | ation:           |                  |                     |            |  |  |  |  |
| Enable DDNS:                                                                                                    |                  |                  |                     |            |  |  |  |  |
| WAN Name:                                                                                                    | 1_TR069_VOIP_INT | ERNET_R_ADSL_8/  | T                   |            |  |  |  |  |
| Domain Name: *(1-255 characters)                                                                                                    |                  |                  |                     |            |  |  |  |  |
| Service provider information:                                                                                                    |                  |                  |                     |            |  |  |  |  |
| Service Provider:                                                                                                    | dyndns           |                  | •                   |            |  |  |  |  |
| Host of the service<br>provider:                                                                                                    | members.dyndns.o | rg               | *(1-255 characters) |            |  |  |  |  |
| Service Port:                                                                                                    | 80               |                  | *(1–65535)          |            |  |  |  |  |
| User Name:                                                                                                    |                  |                  | *(1–256 characters) |            |  |  |  |  |
| Password:                                                                                                    | •••••            | •••••            | (0-256 characters)  |            |  |  |  |  |
| Encryption Mode:                                                                                                    | BASE64           |                  |                     |            |  |  |  |  |
|                                                                                                    | Apply            | Cancel           |                     |            |  |  |  |  |
| DDNS Service State                                                                                                    | e:               |                  |                     |            |  |  |  |  |
| WAN Name                                                                                                    | Domain Name      | Run State L      | ast Update Time     | Last Error |  |  |  |  |

• Le cinquième sous menu **UPnP Function** (Fonction UPnP) propose la mise en place du service d'ouverture de port dynamique lorsqu'un service compatible en fait la demande.

| UPnP Fu                                                                                                    | nction      |               |               |          |            |        |  |  |
|----------------------------------------------------------------------------------------------------|-------------|---------------|---------------|----------|------------|--------|--|--|
| On this page, you can enable or disable the universal plug-and-play (UPnP) function, which supports automatic discovery of multiple types of network devices. If this function is enabled for a device, the device can access networks, obtain an IP address, transmit data, discover other devices, and acquire the data of other devices. |             |               |               |          |            |        |  |  |
| Enable UPr                                                                                                    | P:          | )             |               |          |            |        |  |  |
|                                                                                                    | l           | Apply         | Cancel        |          |            |        |  |  |
| Number                                                                                                    | Description | External Port | Internal Port | Protocol | IP Address | Status |  |  |
|                                                                                                    |             |               |               |          |            |        |  |  |
|                                                                                                    |             |               | << < 0/0 >    | >>       | Page       | Go     |  |  |

• Le dernier sous menu Static DNS (DNS Statique) propose la mise en place d'un DNS statique.

| Static DNS                                             |                                            |
|--------------------------------------------------------|--------------------------------------------|
| On this page, you can configure a DNS profile, the DNS | server, and static domain name resolution. |
| Dns template: DEFAULT •                                |                                            |
| Apply                                                  | Cancel                                     |

### 5.5 WLAN Configuration (Configuration Wi-Fi)

Le menu **WLAN Configuration** (Configuration Wi-Fi) permet de configurer les différents paramètres des réseaux Wi-Fi de la Box (2.4Ghz et 5ghz). Les paramètres modifiables étant similaires sur les deux réseaux Wi-Fi, nous n'en détaillerons qu'un seul :

• Le premier sous menu **2.4G (ou 5G) Basic Network Settings** (Paramètres réseau de bases) propose plusieurs options :

| Nom de l'option              | Définition de l'option                                     |  |  |
|------------------------------|------------------------------------------------------------|--|--|
| Enable WAN                   | Active ou désactive le réseau Wi-Fi                        |  |  |
| SSID Name                    | Nom du réseau Wi-Fi                                        |  |  |
| Enable SSID                  | Active ou désactive le nom du réseau Wi-Fi                 |  |  |
| Number of Associated Devices | Nombre d'équipements associés                              |  |  |
| Broadcast SSID               | Active ou désactive l'émission du nom du réseau Wi-Fi      |  |  |
| Enable WMM                   | Active ou désactive le Wi-Fi multimédia                    |  |  |
| Authoritization Mode         | Type d'authentification (par défaut WPA/WPA2               |  |  |
| Authentication Mode          | PreSharedKey)                                              |  |  |
| Encryption Mode              | Type d'encryption (par défaut TKIP&AES)                    |  |  |
| WPA PreSharedKey             | Clé de sécurité                                            |  |  |
| WPA Group Key Regeneration   | Intervalle de régénération de la clé de groupe (par défaut |  |  |
| Interval                     | 3600)                                                      |  |  |
| Enable WPS                   | Active ou désactive le WPS                                 |  |  |
| WPS Mode                     | Type d'authentification WPS                                |  |  |
| PBC Start WPS                | Démarre l'authentification par WPS                         |  |  |

#### 2.4G Basic Network Settings

On this page, you can set the basic parameters of 2.4 GHz wireless network(When the 2.4 GHz wireless network is disabled, this page is blank).

Caution: 1. Wireless network services may be interrupted temporarily after you modify wireless network parameters. 2. It is recommended that you use the WPA2 or WPA/WPA2 authentication mode for security purposes.

| Enable WLAN                             |                                                       |                                 |                   |                           |  |  |  |
|-----------------------------------------|-------------------------------------------------------|---------------------------------|-------------------|---------------------------|--|--|--|
| New Delete                              |                                                       |                                 |                   |                           |  |  |  |
| SSID SSID<br>Index Name                 | SSID<br>Status                                        | Number of Associated<br>Devices | Broadcast<br>SSID | Security<br>Configuration |  |  |  |
| 🗆 1 SSID1                               | Enabled 32                                            |                                 | Enabled           | Configured                |  |  |  |
| SSID Configuration Det                  | ails                                                  |                                 |                   |                           |  |  |  |
| SSID Name:                              | SSID1                                                 | * (1-32 characters              | .)                |                           |  |  |  |
| Enable SSID:                            | •                                                     |                                 |                   |                           |  |  |  |
| Number of Associated<br>Devices:        | 32                                                    | * (1-32)                        |                   |                           |  |  |  |
| Broadcast SSID:                         | •                                                     |                                 |                   |                           |  |  |  |
| Enable WMM:                             | 8                                                     |                                 |                   |                           |  |  |  |
| Authentication Mode:                    | WPA/WPA2                                              | PreSharedK∉ ▼                   |                   |                           |  |  |  |
| Encryption Mode:                        | TKIP&AES                                              | T                               |                   |                           |  |  |  |
| WPA PreSharedKey:                       | Hide * (8-63 characters or 64 hexadecimal characters) |                                 |                   |                           |  |  |  |
| WPA Group Key<br>Regeneration Interval: | 3600 *(600-86400s)                                    |                                 |                   |                           |  |  |  |
| Enable WPS:                             |                                                       |                                 |                   |                           |  |  |  |
| WPS Mode:                               | PBC                                                   | T                               |                   |                           |  |  |  |
| PBC:                                    | Start WPS                                             |                                 |                   |                           |  |  |  |
|                                         | Apply                                                 | Cancel                          |                   |                           |  |  |  |

Le second sous menu 2.4G (ou 5G) Advanced Network Settings (Paramètres réseau avancés) • propose plusieurs options :

| Nom de l'option         | Définition de l'option                         |
|-------------------------|------------------------------------------------|
| TX Bower                | Puissance d'émission du réseau Wi-Fi (par      |
| TX POwer                | défaut 100%)                                   |
| Regulatory Domain       | Domaine de régulation (par défaut France)      |
| Channel                 | Canal du réseau Wi-Fi (par défaut automatique) |
| Channel Width           | Largeur de canal (par défaut Auto)             |
| Mada                    | Protocole Wi-Fi (par défaut 802.11b/g/n pour   |
| Mode                    | 2.4G, 802.11a/n/ac pour 5G)                    |
| Airtimo Fairnoss        | Equité du temps d'utilisation du réseau (par   |
| All time Fail ness      | défaut désactivé)                              |
| DTIM Period             | Intervalle DTIM (par défaut 1)                 |
| Beacon Period           | Intervalle Beacon (par défaut 100)             |
| RTS Threshold           | Seuil RTS (par défaut 2346)                    |
| Fragmentation Threshold | Seuil de fragmentation (par défaut 2346)       |

#### 2.4G Advanced Network Settings

On this page, you can set the advanced parameters of 2.4 GHz wireless network(When the 2.4 GHz wireless network is disabled, this page is blank). Caution: Wireless network services may be interrupted temporarily after you modify wireless network parameters.

| Advanced Configuration   |                |                                 |
|--------------------------|----------------|---------------------------------|
| TX Power:                | 100%           | T                               |
| Regulatory Domain:       | United Kingdom | T                               |
| Channel:                 | Automatic      | T                               |
| Channel Width:           | Auto 20/40 MHz | v                               |
| Mode:                    | 802.11b/g/n    | v                               |
| Airtime Fairness:        |                |                                 |
| DTIM Period:             | 1              | (1-255, default: 1)             |
| Beacon Period:           | 100            | (20-1000 ms, default: 100)      |
| RTS Threshold:           | 2346           | (1-2346 bytes, default: 2346)   |
| Fragmentation Threshold: | 2346           | (256-2346 bytes, default: 2346) |
|                          | Apply          | Cancel                          |

Le dernier sous menu Automatic Wi-Fi Shutdown (Extinction automatique du Wi-Fi) propose • la mise en place d'un planning d'arrêt du réseau Wi-Fi par jours et par plages horaires.

| / aconnacie win i onacaowin | Automat | ic Wil | Fi Shutd | own |
|-----------------------------|---------|--------|----------|-----|
|-----------------------------|---------|--------|----------|-----|

| On this page, you                | On this page, you can enable automatic WiFi shutdown in a specified period as required. |       |      |        |      |     |     |     |
|----------------------------------|-----------------------------------------------------------------------------------------|-------|------|--------|------|-----|-----|-----|
| Automatic Shutdown Configuration |                                                                                         |       |      |        |      |     |     |     |
| Enable automatic WiFi shutdown   |                                                                                         |       |      |        |      |     |     |     |
| Start                            | End                                                                                     | Mon   | Tues | Wed    | Thur | Fri | Sat | Sun |
| 1 :                              | :                                                                                       |       |      |        |      |     |     |     |
| 2 :                              | :                                                                                       |       |      |        |      |     |     |     |
| 3 🗌 :                            | :                                                                                       | •     |      |        |      |     |     |     |
| 4 🗌 :                            | :                                                                                       |       |      |        |      |     |     |     |
|                                  |                                                                                         |       |      |        |      |     |     |     |
|                                  |                                                                                         | Арріу |      | Cancer |      |     |     |     |

#### 5.6 System Management (Gestion du système)

Le menu **System Management** (Gestion du système) comprend un sous menu **Account Management** (Gestion du compte) et permet de gérer le mot de passe d'accès à l'interface de la Box.

| On this page, yo<br>certificate for acc          | u can change the password o<br>ess to the ONT in HTTPS mo | f the current login user,set the password for authentication using an SSL<br>ide, and import the required SSL certificate.                                                                                                    |  |
|--------------------------------------------------|-----------------------------------------------------------|----------------------------------------------------------------------------------------------------|--|
| Change Pass                                      | sword                                                     |                                                                                                    |  |
| User Name: user  New Password: Confirm Password: |                                                           | <ol> <li>The password must contain at least 6 characters.</li> <li>The password must contain at least two of the following combinations:<br/>digit, uppercase letter, lowercase letter<br/>and special characters (`~! @ # \$ % ^ &amp; * () = + \ <br/>[{}::`* &lt; , . &gt; /?).</li> <li>The password cannot be any user name or user name<br/>in reverse order.</li> </ol> |  |
|                                                  | Appl                                                      | y Cancel                                                                                                    |  |

### 5.7 Maintenance Diagnosis (Diagnostic de maintenance)

Le menu **Maintenance Diagnosis** (Diagnostic de maintenance) permet d'effectuer des tests de maintenance, de sauvegarder la configuration de la Box et de voir certains historiques, voici le détail des sous menus :

• Le premier sous menu **Configuration File Management** (Gestion du fichier de configuration) propose de sauvegarder la configuration de la Box.

| Configuration File Management                                             |                  |  |  |  |  |  |
|---------------------------------------------------------------------------|------------------|--|--|--|--|--|
| On this page, you can store, download, and update the configuration file. |                  |  |  |  |  |  |
| Save Configurations and Reset                                             |                  |  |  |  |  |  |
| Save                                                                      | Save and Restart |  |  |  |  |  |

• Le second sous menu Maintenance propose d'effectuer des tests de ping et traceroute.

| Maintenance                                                                                                    |                                                                                             |                                                                           |                                                                                                    |
|----------------------------------------------------------------------------------------------------|---------------------------------------------------------------------------------------------|---------------------------------------------------------------------------|----------------------------------------------------------------------------------------------------|
| On this page, you can use the functions of main chips.<br>Note: Hardware fault detection engineers and must be performed. | ne maintenance and diagnos<br>on may not find out all hardw<br>ormed with caution.Data serv | is function to check l<br>vare faults.This oper:<br>vices are interrupted | LAN or Internet connectivity and the basic<br>ation is intended only for maintenance<br>during hardware fault detection. |
| Ping Test                                                                                                    |                                                                                             |                                                                           |                                                                                                    |
| Target:                                                                                                    |                                                                                             |                                                                           | *                                                                                                    |
| WAN Name:                                                                                                    |                                                                                             |                                                                           | ¥                                                                                                    |
| Data Block Size:                                                                                                    | 56<br>inputting: 56)                                                                        |                                                                           | (32-65500; default without                                                                                               |
| Repetitions:                                                                                                    | 4 (4)                                                                                       |                                                                           | (1-3600; default without inputting                                                                                       |
| Maximum Timeout<br>Time:                                                                                                  | 10<br>inputting: 10)                                                                        |                                                                           | (1-4294967s; default without                                                                                             |
| DSCP Value:                                                                                                    | 0                                                                                           |                                                                           | (0-63; default without inputting: 0                                                                                      |
|                                                                                                    | Start                                                                                       | Stop                                                                      |                                                                                                    |
| Traceroute Test                                                                                                    |                                                                                             |                                                                           |                                                                                                    |
| Target:                                                                                                    |                                                                                             |                                                                           | *                                                                                                    |
| WAN Name:                                                                                                    |                                                                                             |                                                                           | T                                                                                                    |
| Data Block Size:                                                                                                    | 38<br>inputting: 38)                                                                        |                                                                           | (38-32768; default without                                                                                               |
|                                                                                                    | Start                                                                                       | Stop                                                                      |                                                                                                    |

• Le troisième sous menu **User Log** (Historique utilisateur) affiche l'historique d'actions effectuées par l'utilisateur sur la Box.

| User Log                                                                                                    |                                                                                                    |
|----------------------------------------------------------------------------------------------------|----------------------------------------------------------------------------------------------------|
| On this page, you c                                                                                                    | an configure, download, and query user logs.                                                                                                    |
| Enable Log Sa                                                                                                    | ving                                                                                                    |
| Save Log:                                                                                                    | Ø                                                                                                    |
| Log Level:                                                                                                    | Debug •                                                                                                    |
|                                                                                                    | Apply Cancel                                                                                                    |
| Download and                                                                                                    | l View Logs                                                                                                    |
| Down                                                                                                    | oad Log File                                                                                                    |
| Log Type:                                                                                                    | All-Log •                                                                                                    |
| Manufacturer:Hu<br>ProductClass:DG<br>SerialNumber:<br>IP:10.188.10.66;<br>HWVer:<br>;<br>SWVer:V1R0                                                 | iawei Technologies Co., Ltd;<br>8245W2 ;<br>;<br>;                                                                                                    |
| 1981-01-01 01:1<br>1981-01-01 01:1<br>1981-01-01 01:1<br>1981-01-01 01:1<br>1981-01-01 01:1<br>1981-01-01 01:1<br>1981-01-01 01:1<br>1981-01-01 01:1 | 1:12 [Critical][Config-Log] Terminal:HG(192.168.1.1) to AP(192.168.1.11),Result:Succi<br>1:12 [Critical][Config-Log] Terminal:HG(192.168.1.1) to AP(192.168.1.11),Result:Succi<br>1:13 [Critical][Config-Log] Terminal:HG(192.168.1.1) to AP(192.168.1.11),Result:Succi<br>2:02 [Critical][Config-Log] Terminal:HG(192.168.1.1) to AP(192.168.1.11),Result:Succi<br>2:02 [Critical][Config-Log] Terminal:HG(192.168.1.1) to AP(192.168.1.11),Result:Succi<br>2:02 [Critical][Config-Log] Terminal:HG(192.168.1.1) to AP(192.168.1.11),Result:Succi<br>2:02 [Critical][Config-Log] Terminal:HG(192.168.1.1) to AP(192.168.1.11),Result:Succi<br>2:02 [Critical][Config-Log] Terminal:HG(192.168.1.1) to AP(192.168.1.11),Result:Succi<br>2:02 [Critical][Config-Log] Terminal:HG(192.168.1.1) to AP(192.168.1.11),Result:Succi |

• Le dernier sous menu **Firewall Log** (Historique du pare-feu) affiche l'historique du pare-feu de la Box.

| Firewall Log                                                                                                    |                      |                 |  |  |  |  |
|----------------------------------------------------------------------------------------------------|----------------------|-----------------|--|--|--|--|
| On this page, you can configure, download, and query a firewall log.                                                                  |                      |                 |  |  |  |  |
| Enable Firewall I (If enabled, device forwarding performance will be deteriorated)                                                    |                      |                 |  |  |  |  |
| New Delete                                                                                                    |                      |                 |  |  |  |  |
| Log Rule Status                                                                                                    | Log Access Direction | Log Rule Action |  |  |  |  |
|                                                                                                    |                      |                 |  |  |  |  |
| Download Log File Manufacturer:Huawei Technologies Co., Ltd; ProductClass:DG8245W2 ; SerialNumber: IP:10.188.10.66; HWVer: SWVer:V1R0 |                      |                 |  |  |  |  |

- DDNS Dynamic Domain Name Server (= DNS dynamique)
- DHCP Dynamic Host Configuration Protocol (= protocole de configuration dynamique des hôtes)
- DMZ Demilitarized Zone (= zone démilitarisée)
- DNS Domain Name System (= système de noms de domaine)
- **DTIM** Delivery Traffic Indication Message (= message de signalisation de trafic de distribution)
- FTP File Transfer Protocol (= protocole de transfert de fichiers)
- HTTP Hypertext Transfer Protocol (= protocole de transfert hypertexte)
- IGP Interior Gateway Protocol (= protocole de routage interne)
- <u>IP Internet Protocol (= protocole Internet)</u>
- IPv4 Internet Protocol version 4 (= protocole Internet Version 4)
- LAN Local Area Network (= réseau local)
- MAC Media Access Control (= contrôle d'accès au support)
- NAT Network Address Translation (= traduction d'adresse réseau)
- PAT Port Address Translation (= traduction de port réseau)
- PBC Push Button Configuration (= bouton poussoir de configuration)
- PSK PreSharedKey (= clé pré-partagée)
- RTS Request To Send (= demande d'envoi)
- SSID Service Set Identifiers (= nom du réseau Wi-Fi)
- TCP Transfer Control Protocol (= protocole de contrôle de transmissions)
- TTL Time To Live (temps de vie)
- TX Transmission
- UDP User Datagram Protocol (= protocole de datagramme utilisateur)
- UPnP Universal Plug and Play
- USB Universal Serial Bus (= bus universel en série)
- VoIP Voice over Internet Protocol (= voix sur IP)
- WAN Wide Area Network (= réseau étendu)
- WEP Wired Equivalent Privacy
- WLAN Wireless Local Area Network (= réseau sans fil)
- WPA Wi-Fi Protected Access

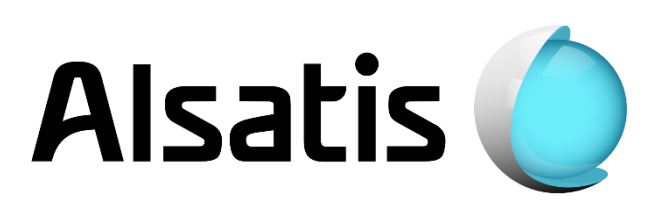